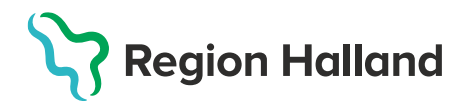

## Nytt vaccinationsflöde Fylla i en hälsodeklaration och spara

- 1. I huvudmenyn Kunder välj Sök kund
  - Finns inte patienten välj Lägg till ny kund

| mittvaccin Du ări                              | -0 <b>^</b> -                  |                 |              |                                    | Kunder Bokningar Signera           |
|------------------------------------------------|--------------------------------|-----------------|--------------|------------------------------------|------------------------------------|
| Kunder > Sök kund                              |                                |                 |              | Inloggad som Sanne Johansson (Sjul | ksköterska), Capio Husläkarna Kung |
| Sök kund                                       | Sók kund                       |                 |              |                                    |                                    |
| Lägg till ny kund<br>Skriv ut hälsodeklaration | 19121212                       | Q Dagens kunder |              |                                    |                                    |
| Hälsodeklarationer                             | Namn                           | Kön             | Personnummer | Ålder                              | Telefonnummer                      |
| Ordinerade vacciner<br>Vaccinerade patiente    | Tolvanson, Tolvan (testperson) | Mar             | 191212121212 | 112 år                             | 123456                             |

2. Klicka på raden med aktuell kund för att visa kund och välj Starta vaccination

| Visa kund                  | Personuppgifter         |                                    |                       |
|----------------------------|-------------------------|------------------------------------|-----------------------|
| Starta vaccination         | Personuppgifter hämtade | es 2023-03-01 14:23:15 via personi | uppgiftstjänsten.     |
| Vaccinationsplan           |                         |                                    |                       |
| Skapa bokning              |                         | Tolvan Tolvanson                   | 191212121212 (110 år) |
| Dokument                   |                         | 💑 Man                              | Testvägen 1           |
| Kundgrupper                |                         |                                    | 11111 Testborg        |
| Ändra personuppgifter      |                         | 0701234567                         | overige               |
| Visa historik              |                         | 🔀 test@mail.se                     |                       |
| Tidigare vaccination       | Antoninana              | Literarily Little and a biometric  | Carro Javara alfindra |
| Skriv ut vaccinationslista | Anteckningar            | Haisodekiaratio                    | Sam. Journalforing    |

3. En pop-up ruta Kundgrupper visas. Här kan man välja att lägga till eller ta bort kund till kundgrupper. För att lägga till välj aktuell kundgrupp, undergrupp och klicka på Lägg till. För att ta bort kund från en kundgrupp klicka på den röda bollen med ett vitt kryss i.

| Kundgrupper                                                | ×                                |
|------------------------------------------------------------|----------------------------------|
| Lägg till kund i kundgrupp                                 |                                  |
| Kundgrupp (Ej valt) • Undergrupp (E                        | Ej valt) • Referenskod Lägg till |
| Kundgrupper                                                |                                  |
|                                                            |                                  |
| Namn                                                       | ∧ Referenskod                    |
| Namn<br>Covid-19 - Rekommenderad                           | ▲ Referenskod                    |
| Namn<br>Covid-19 - Rekommenderad<br>Historiska kundgrupper | ← Referenskod                    |

**4.** Har kunden rätt kundgrupp angiven sedan tidigare klicka på krysset för att komma vidare.

| Kundgrupper                                                   | X    |
|---------------------------------------------------------------|------|
| Lägg till kund i kundgrupp                                    |      |
| Kundgrupp (Ej valt) • Undergrupp (Ej valt) • Referenskod Lägg | till |
| Kundgrupper                                                   |      |
| Namn ~ Referenskod \$ Åtgä                                    | rder |
| Covid-19 - Rekommenderad                                      | 8    |
| Historiska kundgrupper                                        |      |
| Kunden har inga historiska kundgrupper                        |      |

5. Under rubriken Vaccinationsinformation välj Endast hälsodeklaration i rullisten.

|                         | Sanne Testsson          | 201108262385 (13 år)   | Kundgrupper<br>Övrigt - Övriga vaccinationer | • |
|-------------------------|-------------------------|------------------------|----------------------------------------------|---|
|                         | o <sup>*</sup> Kvinna   | Sverige                |                                              | Ţ |
| Anteckningar            | Historik Hälsodeklarati | ion Sam. Journalföring |                                              |   |
| Gamla vaccinationsflö   | det                     |                        |                                              |   |
| Vaccinationsinformation |                         |                        |                                              |   |
| Datum 2025-02-07        | ä                       |                        |                                              |   |
| Åtgärd Endast hälso     | odeklaration            |                        |                                              |   |
| Hälsodeklaration        |                         |                        |                                              |   |
| Definition Ingen        |                         |                        |                                              |   |
|                         |                         |                        |                                              |   |

6. Välj datum för när man fyller i hälsodeklarationen genom att klicka på aktuellt datum i kalendern.

| Vaccinationsinformation |                         |  |
|-------------------------|-------------------------|--|
| Datum                   | 2025-02-07              |  |
| Åtgärd                  | Endast hälsodeklaration |  |

7. Under rubriken Hälsodeklaration välj aktuell hälsodeklaration i rullisten.

| Hälsodeklar | ation                                                                                       |
|-------------|---------------------------------------------------------------------------------------------|
| Definition  | Ingen                                                                                       |
|             | Paisuuemaratuuri iniur vaccinatiuri niur tuberkulus eiter o veckurs aluer<br>Region Halland |
| Slutför     | Hälsodeklaration resevaccination<br>Region Halland                                          |
|             | Hälsodeklaration vaccination<br>Region Halland                                              |
|             | HPV vaccination studie<br>Region Halland                                                    |
|             | MinHD<br>Systemglobe/                                                                       |

8. Fyll i hälsodeklaration och klicka sedan på Spara hälsodeklaration.

| Sanne Testsson       201108262385 (13 år)         Image: Construction of the second second |                                                                     |                                                             |
|----------------------------------------------------------------------------------------------------|---------------------------------------------------------------------|-------------------------------------------------------------|
| Anteckningar Historik Halsodeklaration Sam. Journalforing                                                                                                    |                                                                     |                                                             |
| Gamla vaccinationsflödet                                                                                                    |                                                                     |                                                             |
|                                                                                                    |                                                                     |                                                             |
| Vaccinationsinformation                                                                                                    |                                                                     |                                                             |
| Datum 2025-02-07                                                                                                    |                                                                     |                                                             |
| Atoärd Endast hälsodeklaration                                                                                                    |                                                                     |                                                             |
|                                                                                                    |                                                                     |                                                             |
| Hätsodektaration                                                                                                    |                                                                     |                                                             |
| Definition Hälsodeklaration vaccination<br>Region Helland                                                                                                    |                                                                     |                                                             |
|                                                                                                    |                                                                     |                                                             |
| Fråga                                                                                                    | Ja                                                                  | Nej                                                         |
| Fråga<br>Har du vaccinerat dig någon gång under de senaste fyra veckorna?                                                                                                    | Ja                                                                  | Nej                                                         |
| Fråga<br>Har du vaccinerat dig någon gång under de senaste fyra veckorna?<br>Har du någon gång fått en kraftig reaktion efter vaccination, och behövt sjukhusvård?                                                                                                    | Ja<br>0                                                             | Nej<br>®                                                    |
| Fråga         Har du vaccinerat dig någon gång under de senaste fyra veckorna?         Har du någon gång fått en kraftig reaktion efter vaccination, och behövt sjukhusvård?         Använder du immundämpande läkernedel?                                                                                                    | Ja<br>()<br>()<br>()                                                | Nej<br>(*)<br>(*)<br>(*)                                    |
| Fråga         Har du vaccinerat dig någon gång under de senaste fyra veckorna?         Har du någon gång fått en kraftig reaktion efter vaccination, och behövt sjukhusvård?         Använder du immundämpande läkemedel?         Har du allergier som någon gång gett dig kraftiga reaktioner som du har behövt sjukhusvård för?                                                                                                    | Ja<br>0<br>0<br>0<br>0                                              | Nej<br>(*)<br>(*)<br>(*)<br>(*)<br>(*)<br>(*)<br>(*)<br>(*) |
| Fråga         Har du vaccinerat dig någon gång under de senaste fyra veckorna?         Har du någon gång fått en kraftig reaktion efter vaccination, och behövt sjukhusvård?         Använder du immundämpande läkernedel?         Har du allergier som någon gång gett dig kraftiga reaktioner som du har behövt sjukhusvård för?         Har du ökad blödningsbenägenhet på grund av sjukdom eller medicin?                                                                                                    | <b>Ja</b> 0 0 0 0 0 0 0 0 0 0 0 0 0 0 0 0 0 0 0                     | Nej<br>(*)<br>(*)<br>(*)<br>(*)<br>(*)<br>(*)<br>(*)<br>(*) |
| Fråga         Har du vaccinerat dig någon gång under de senaste fyra veckorna?         Har du någon gång fått en kraftig reaktion efter vaccination, och behövt sjukhusvård?         Anvander du immundampande lakemedel?         Har du allergier som någon gång gett dig kraftiga reaktioner som du har behövt sjukhusvård för?         Har du ökad blödningsbenägenhet på grund av sjukdom eller medicin?                                                                                                    | Ja<br>0<br>0<br>0<br>0<br>0<br>0<br>0<br>0<br>0<br>0<br>0<br>0<br>0 | Nej<br>(*)<br>(*)<br>(*)<br>(*)<br>(*)<br>(*)<br>(*)<br>(*) |
| Fråga         Har du vaccinerat dig någon gång under de senaste fyra veckorna?         Har du någon gång fått en kraftig reaktion efter vaccination, och behövt sjukhusvård?         Anvander du immundampande läkemedel?         Har du allergier som någon gång gett dig kraftiga reaktioner som du har behövt sjukhusvård för?         Har du ökad bildningsbenägenhet på grund av sjukdom eller medicin?                                                                                                    | Ja<br>0<br>0<br>0<br>0<br>0<br>0<br>0<br>0<br>0<br>0<br>0<br>0<br>0 | Nej<br>(*)<br>(*)<br>(*)<br>(*)<br>(*)<br>(*)<br>(*)<br>(*) |
| Fråga         Har du vaccinerat dig någon gång under de senaste fyra veckorna?         Har du någon gång fått en kraftig reaktion efter vaccination, och behövt sjukhusvård?         Anvander du immundampande lakemedel?         Har du allergier som någon gång gett dig kraftiga reaktioner som du har behövt sjukhusvård för?         Har du allergier som någon gång gett dig kraftiga reaktioner som du har behövt sjukhusvård för?         Har du allergies kont ägg?         Kommentar       Kommentar kan du skriva hår         År du gravid?                                                                                                    | Ja<br>0<br>0<br>0<br>0<br>0<br>0<br>0<br>0<br>0<br>0<br>0<br>0<br>0 | Nej<br>(*)<br>(*)<br>(*)<br>(*)<br>(*)<br>(*)<br>(*)<br>(*) |
| Fråga         Har du vaccinerat dig någon gång under de senaste fyra veckorna?         Har du någon gång fått en kraftig reaktion efter vaccination, och behövt sjukhusvård?         Använder du immundämpande lakemedel?         Har du allergier som någon gång gett dig kraftiga reaktioner som du har behövt sjukhusvård för?         Har du allergier som någon gång gett dig kraftiga reaktioner som du har behövt sjukhusvård för?         Har du allergier som någon gång gett dig kraftiga reaktioner som du har behövt sjukhusvård för?         Har du allergisk mot agg?         ▲ Ar du allergisk mot agg?         Kommentar       Kommentar kan du skriva här         År du gravid?         Anmar du?                                                                                                    |                                                                     | Nej<br>(*)<br>(*)<br>(*)<br>(*)<br>(*)<br>(*)<br>(*)<br>(*) |

Spara hälsodeklaration

**9.** När man sparat hälsodeklarationen hamnar man åter på patientens kundkort. Om man önskar granska ifylld hälsodeklaration i efterhand, klicka på knappen **Hälsodeklaration**. Här ser man **senaste** ifyllda hälsodeklarationen hos aktuell vårdgivare.

| Visa kund                  | Personuppgifter                                                                |  |  |
|----------------------------|--------------------------------------------------------------------------------|--|--|
| Starta vaccination         | Kundaninger                                                                    |  |  |
| Vaccinationsplan           | Sanne Testeson 20140922295 (43 én                                              |  |  |
| Skapa bokning              | Covid-19 - Rekommenderad                                                       |  |  |
| Betalningar                | Övrigt - Övriga vaccinationer                                                  |  |  |
| Kundgrupper                | do Kvina V Sverige                                                             |  |  |
| Ändra personuppgifter      | v · · · · · · · · · · · · · · · · · · ·                                        |  |  |
| Visa historik              |                                                                                |  |  |
| Tidigare vaccination       | Anteckningar Historik Haisodexiaration Sam. Journaironng                       |  |  |
| Skriv ut vaccinationslista | Ordinationer                                                                   |  |  |
| Skriv ut journal           | Det finns inga ordinationer att visa.                                          |  |  |
| HD (inom VG)               | Pågående ordinerade vaccinationsplaner                                         |  |  |
| HD                         | Det finis inge vaccinationsplaner att vise.                                    |  |  |
| Meddelanden                | Överblick vacciner                                                             |  |  |
| Rapporterat NVR            |                                                                                |  |  |
| Svevac Patientkort         | ✓ = Vaccinerad     O = Ordinerad     * = Tidigare vaccination     + = Extrados |  |  |
| PMO Patientkort            | Vaccin Senaste Totalt 1 2                                                      |  |  |
| Åtkomstlogg                | TBE                                                                            |  |  |
| Spärrar bos VG             | FSME-IMMUN vuxen 2024-09-24 1 st 🗸                                             |  |  |